# VOLKTEK

### QUICK INSTALLATION GUIDE ( Add Property Co. Mar. ) Q. Q. (

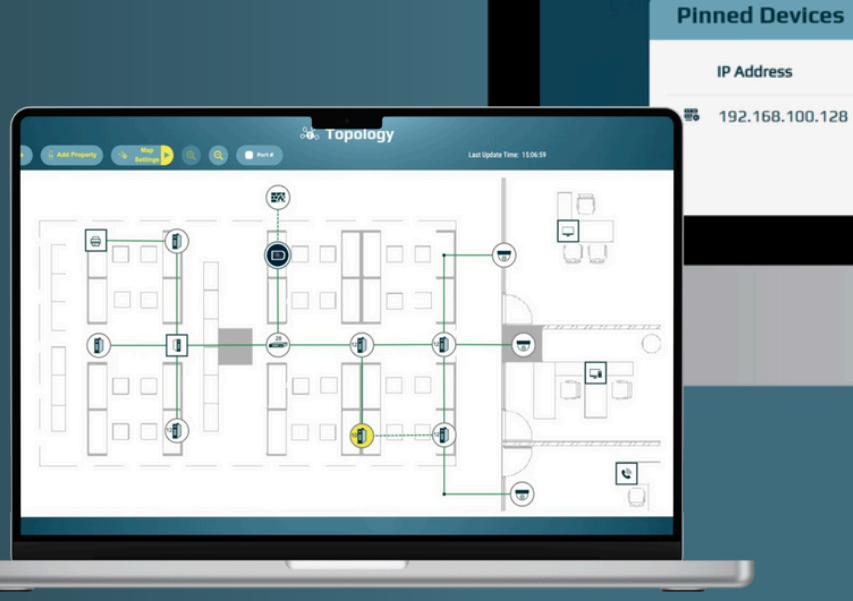

Total

Devices

20/50

Π

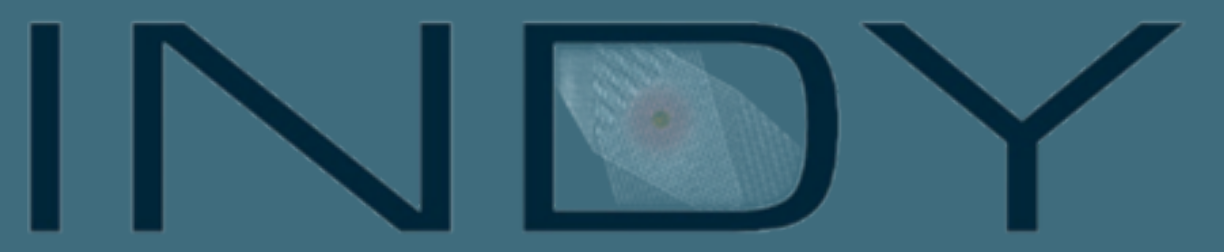

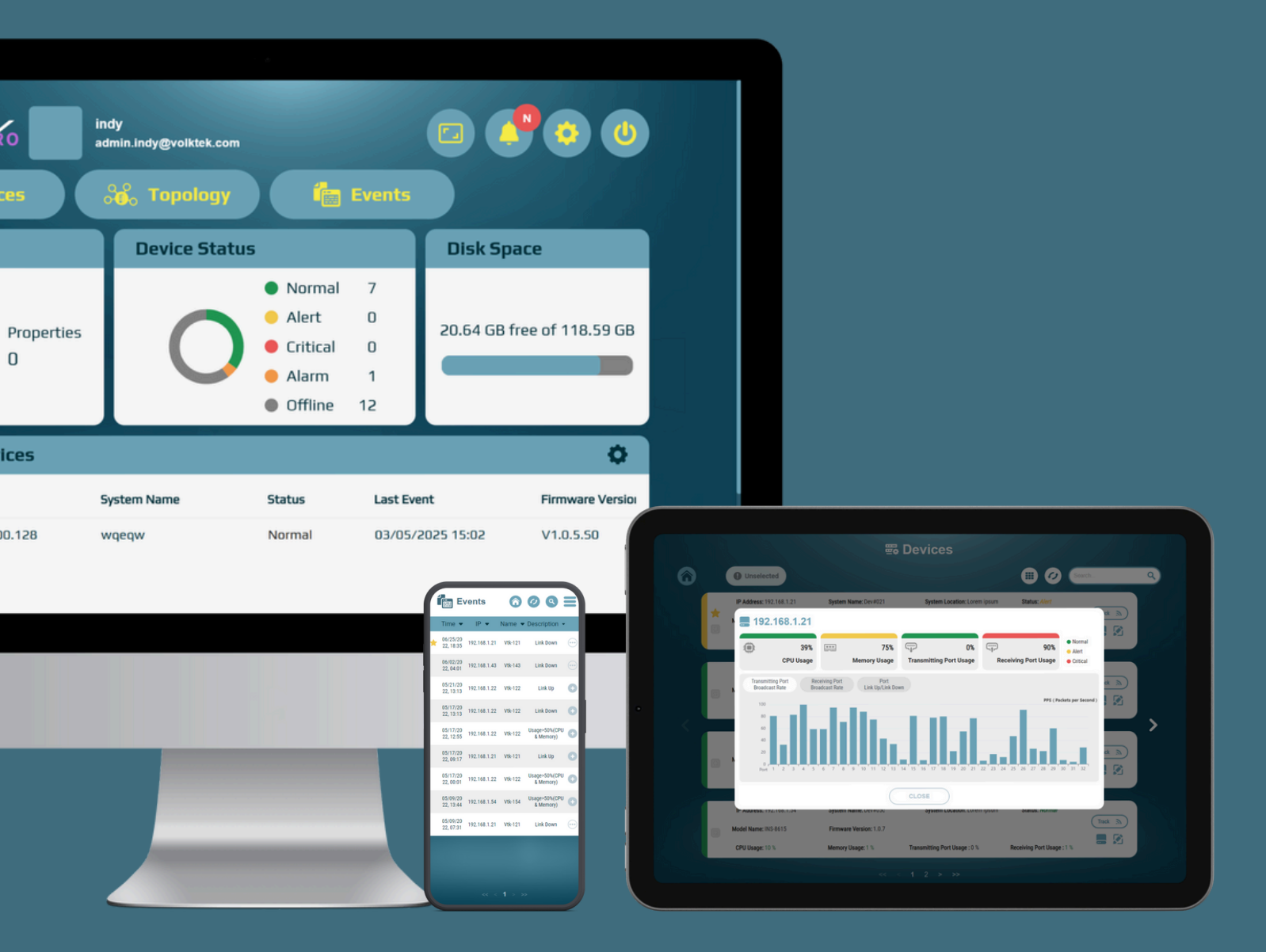

### SYSTEM REQUIREMENT

### OS

• Windows 10/11 64-bit

### Hardware Requirements

- Intel Core i3 (or equivalent) or higher
- Minimum 8 GB RAM (16 GB recommended)
- Minimum 3 GB free disk space
- Ethernet adapter supporting TCP/IP

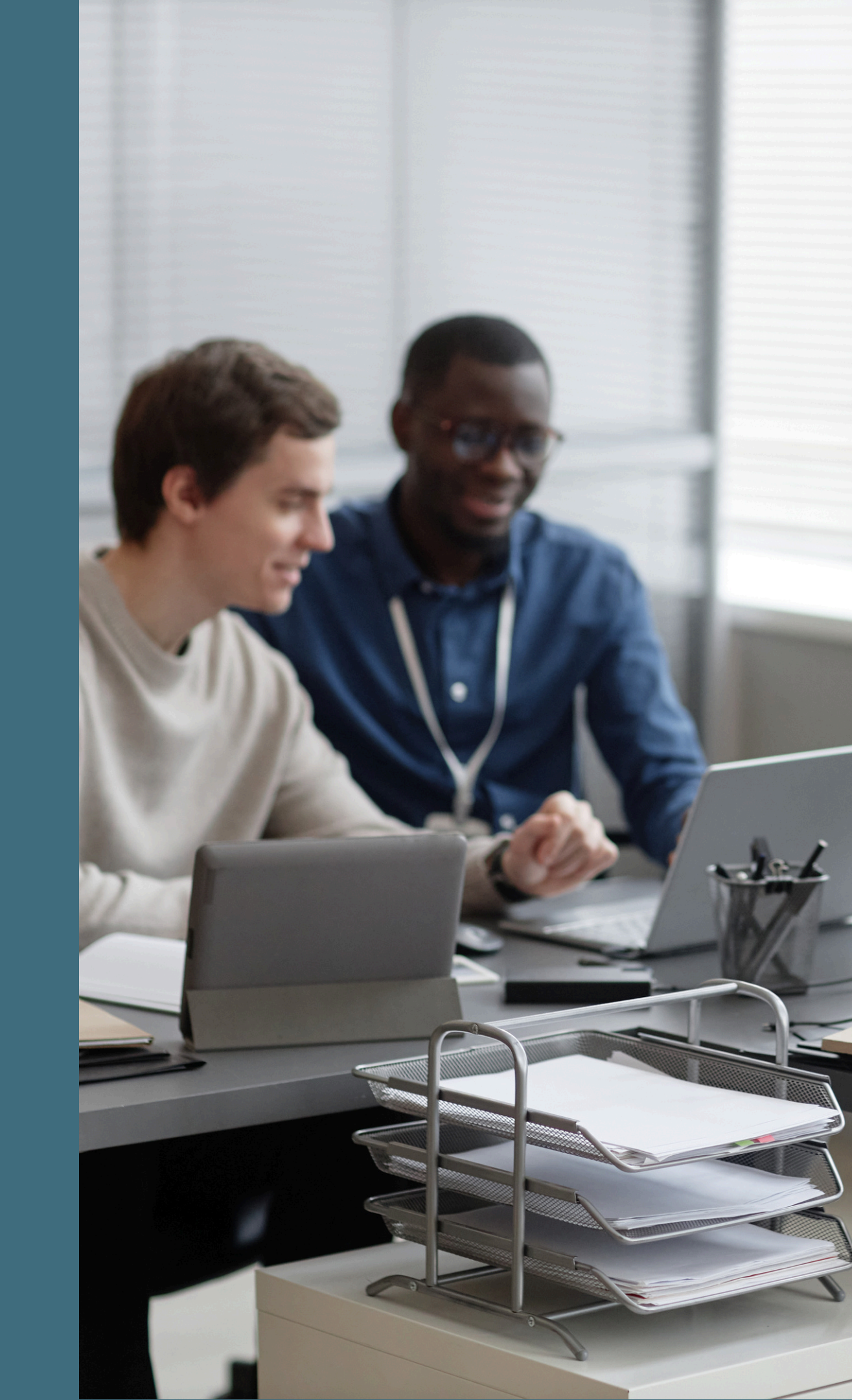

### **SYSTEM REQUIREMENT**

### **Software Requirements**

- Modern browsers supported: latest versions of Google Chrome, Mozilla Firefox, Microsoft Edge
- NET 8
- Internet connectivity is required for: **Registration and activation** Updates and feature upgrades Accessing online help and support

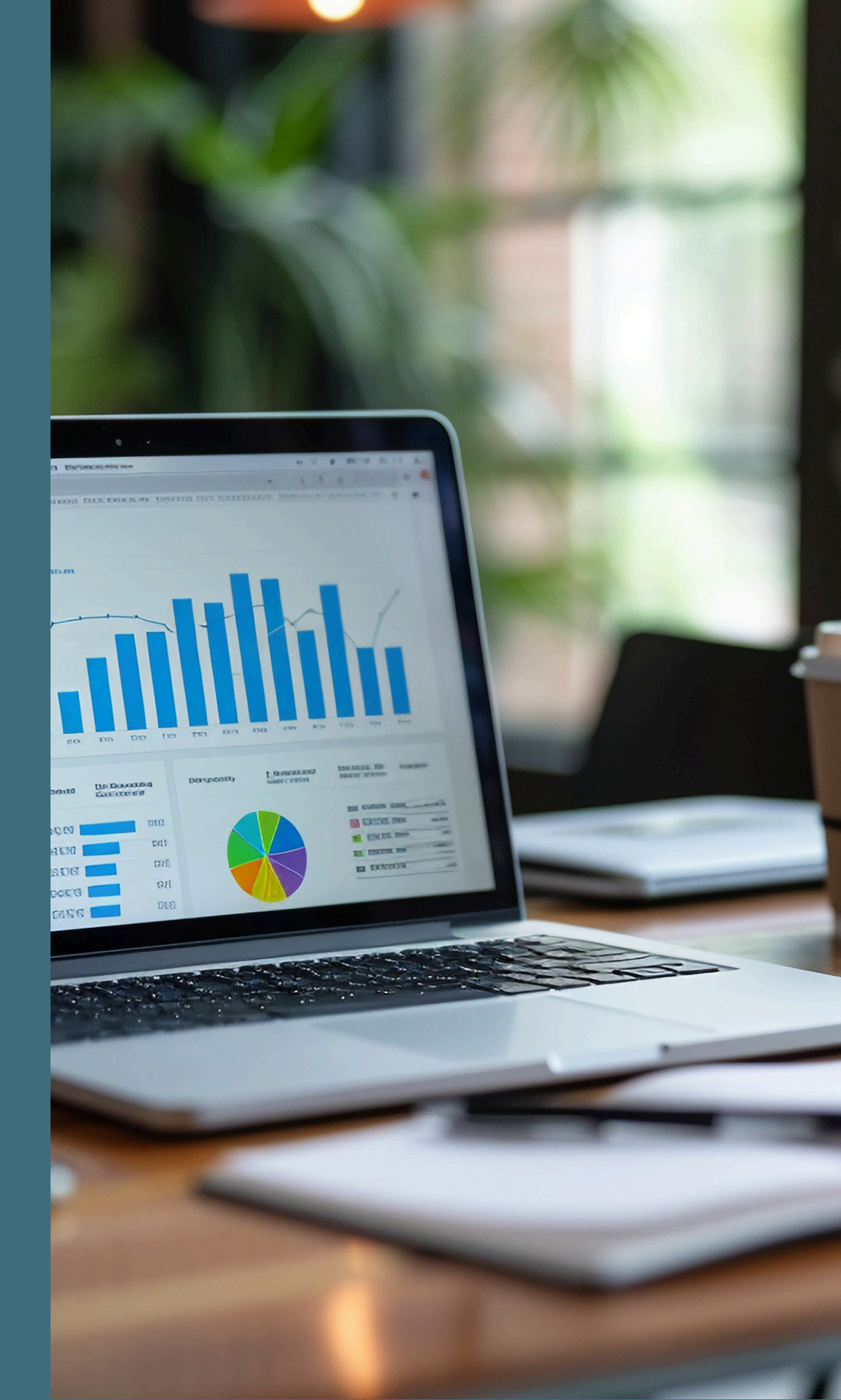

**Step 1 Install .NET Core SDK** 

• Click "dotnet-sdk-8.0.406-win-x64.exe"

### **Step 2 Install INDY**

- Enter name and email
- LLDP powershell

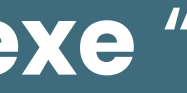

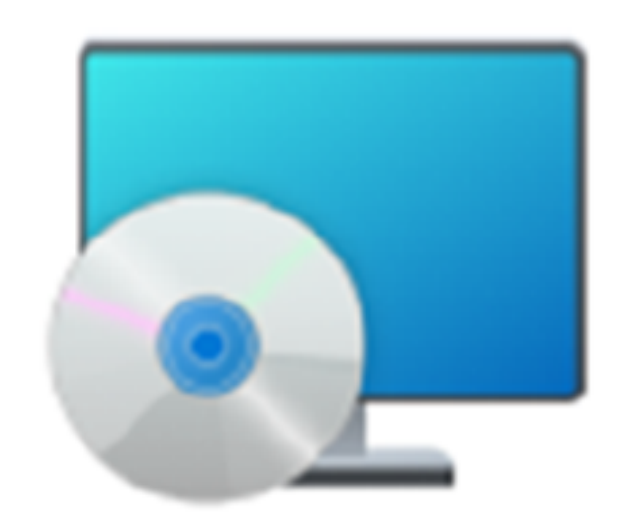

#### INDY\_Installer

X

### **Step 2 Install INDY**

- Enter name and email
- LLDP powershell

|                                                                                                    | 🔁 INDY — 🗆                                                                                                    |
|----------------------------------------------------------------------------------------------------|----------------------------------------------------------------------------------------------------|
| Welcome to the INDY Setup Wizard                                                                                                    | Select Installation Folder                                                                                                    |
| The installer will guide you through the steps required to install INDY on your computer.                                                                                                    | The installer will install INDY to the following folder.<br>To install in this folder, click "Next". To install to a different folder, enter it below or click "Brows<br>Folder: |
|                                                                                                    | C:\Program Files\Volktek\INDY\<br>Disk Cost                                                                                                    |
| WARNING: This computer program is protected by copyright law and international treaties.<br>Unauthorized duplication or distribution of this program, or any portion of it, may result in severe civil<br>or criminal penalties, and will be prosecuted to the maximum extent possible under the law. | Install INDY for yourself, or for anyone who uses this computer:<br>C E veryone<br>Just me                                                                                       |
| < Back Next > Cancel                                                                                                    | < Back Next > Cancel                                                                                                    |

|                                                                                                    |                                                                                                    |                                                                                                    | 2                                                |
|----------------------------------------------------------------------------------------------------|----------------------------------------------------------------------------------------------------|----------------------------------------------------------------------------------------------------|--------------------------------------------------|
| Let's initiate the setup p                                                                                     | rocess for INDY by configuring the fu                                                                                       | ndamentals                                                                                          |                                                  |
| Name / Company Name                                                                                            | 8                                                                                                    |                                                                                                    |                                                  |
| )<br>Email                                                                                                    |                                                                                                    |                                                                                                    |                                                  |
|                                                                                                    |                                                                                                    |                                                                                                    |                                                  |
| ,<br>Web Port                                                                                                  |                                                                                                    |                                                                                                    |                                                  |
| 443                                                                                                    |                                                                                                    |                                                                                                    |                                                  |
| By clicking "Next" you                                                                                         | agree to provide your email address a<br>and ensuring the security of your pers<br>mal information to third parties for mar | nd name to us. We ar<br>conal information. We o<br>keting purposes. We r<br>erating our business or | e commit<br>do not se<br>may share<br>r servicin |
| protecting your privacy<br>trade, or rent your perso<br>information with trusted<br>subject to strict confider | service providers who assist us in op<br>ntiality obligations.                                                              |                                                                                                    |                                                  |
| protecting your privacy<br>trade, or rent your perso<br>information with trusted<br>subject to strict confider | service providers who assist us in op<br>ntiality obligations.                                                              |                                                                                                    |                                                  |

### **Step 2 Install INDY**

- Enter name and email
- LLDP powershell

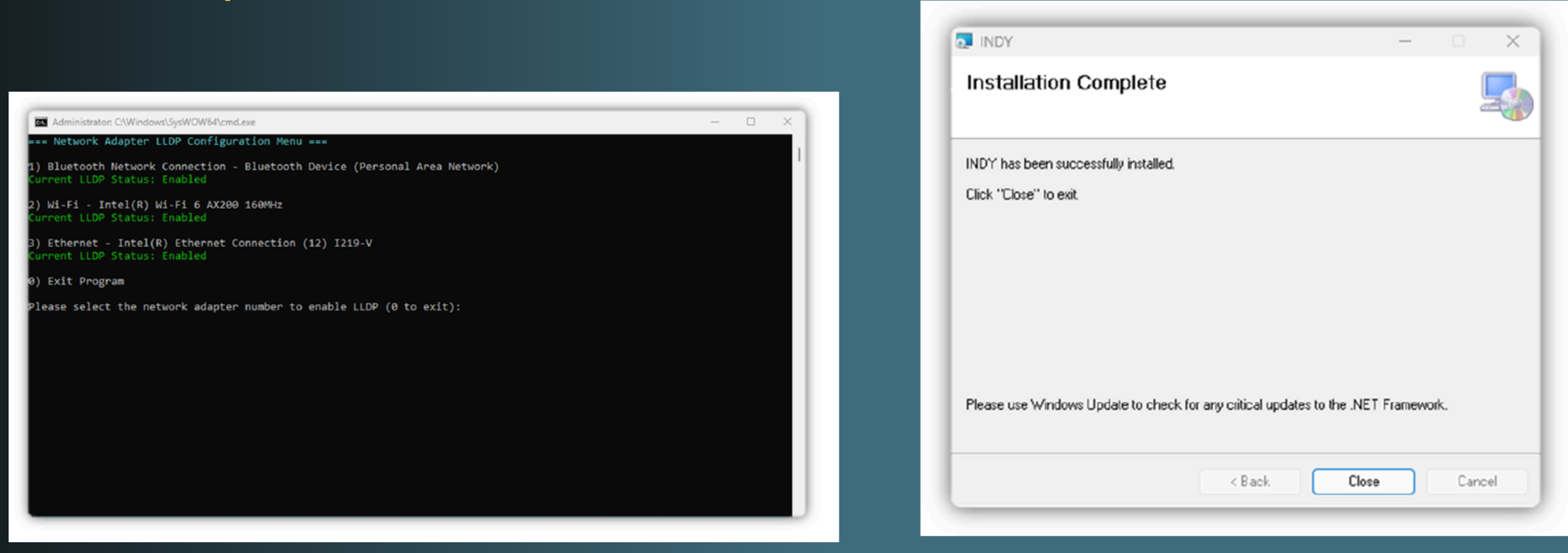

Step 3 Enable LLDP and Lamungan Slave on Volktek switch

- Enable LLDP
- Enable Lamungan Slave

1) Go to Settings > Network & Internet

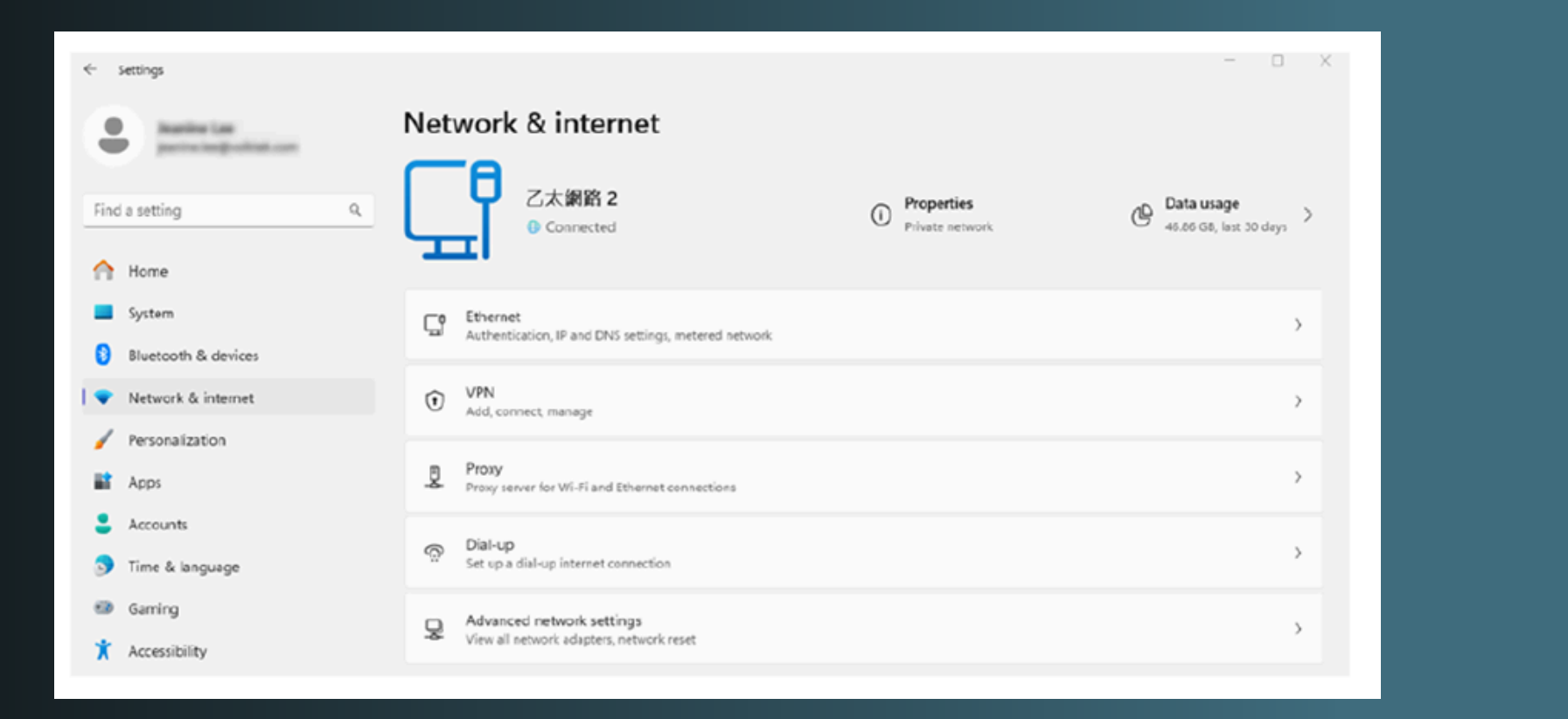

| Ģ   | Ethernet<br>Authentication, IP and DNS settings, metered network      | > |
|-----|-----------------------------------------------------------------------|---|
| 0   | VPN<br>Add, connect, manage                                           | > |
| -   | Proxy<br>Proxy server for Wi-Fi and Ethernet connections              | > |
| (Ç: | Dial-up<br>Set up a dial-up internet connection                       | > |
| ₽   | Advanced network settings<br>View all network adapters, network reset | > |

#### 2) Click Advanced network settings

- Step 3 Enable LLDP and Lamungan Slave on Volktek switch
  - Enable LLDP
  - Enable Lamungan Slave
  - 3) Expand the network interface which you are using in INDY

Edit Config  $\times$ G Network Interface altek PCIe GbE Family 8011 HTTP Server TCP Port Save Cancel

#### 4) Select the checkbox to turn on LLDP and click OK to save.

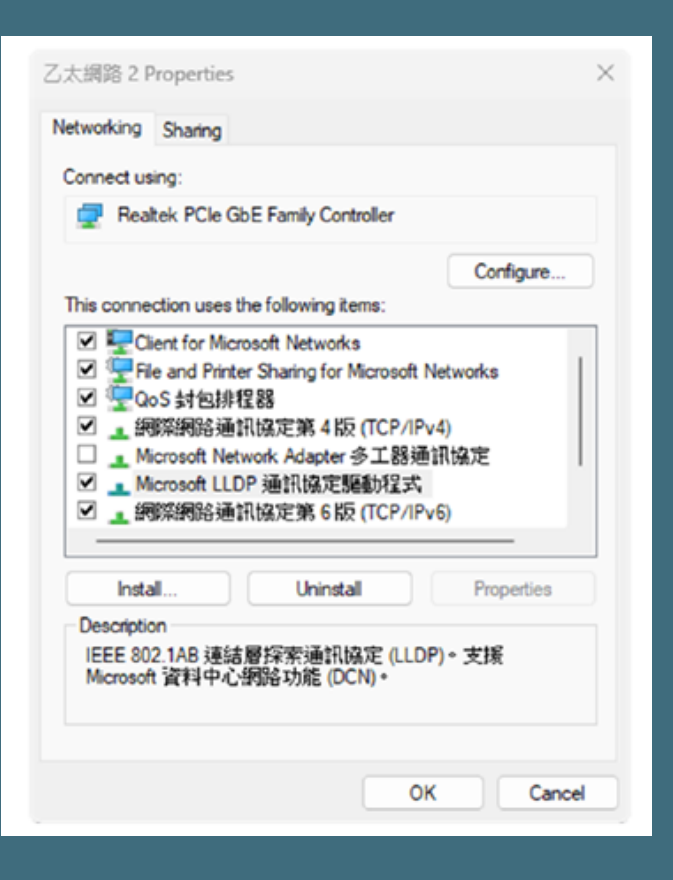

### INDY QUICK INSTALLATION GUIDE Step 3 Enable LLDP and Lamungan Slave on Volktek switch

- Enable LLDP
- Enable Lamungan Slave

#### 1) Go to Switch GUI and log in

|                    | System Information                                   |
|--------------------|------------------------------------------------------|
|                    |                                                      |
| System Information |                                                      |
|                    |                                                      |
| Model Name         | \$100-2407205                                        |
| Hostname           | 6100-2407205                                         |
| Boot Code Versio   | n V125.50                                            |
| Firmware Version   | V1.0.1.50                                            |
| Built Date         | Wed Apr 12 09 52 47 CST 2023                         |
| DHCP Client        | Disabled                                             |
| IP Address         | 100 100 100 100                                      |
| Subnet Mask        | 255.255.255.0                                        |
| Default Galeway    | 1962 1968 2002 1                                     |
| MAC Address        | NO 100-104 T # 79 79                                 |
| Serial Number      | VTRUT BRUTHF                                         |
| Management VLA     | N 1                                                  |
| CPU Loading        | 76.94 %                                              |
| Memory Informat    | on Total: 127636 KB, Free: 105056 KB, Usage: 17.69 % |
| Current Time       | 2024-3-1, 17.7.21                                    |
| System Uptime      | 55 days, 5 hours, 23 minutes, 28 seconds             |
| DHCPv6 Client      | Disabled                                             |
| IPv6 Local Addre   | As Note 200-1870/18 Turbuse                          |
| IPv6 Default Gate  | way                                                  |
| IPv6 Global Addr   | 85                                                   |
|                    | Refresh                                              |

#### 2) Find Management > Lamungan Slave

#### VOLKTE IEN-8648P

| System Status       |
|---------------------|
| ▶ Basic Settings    |
| ► Advanced Settings |
| ► Security          |
| ► Monitor           |
| ▼ Management        |
| > SNMP              |
| Auto Provision      |
| Mail Alarm          |
| Maintenance         |
| Syslog              |
| USB Functions       |
| User Account        |
| Device Managemen    |
| Topology Map        |
| Lamungan Slave      |
| ► Volktek Support   |
|                     |
|                     |
|                     |

|                          |                                                   | LOGOUT  | SAV     |
|--------------------------|---------------------------------------------------|---------|---------|
|                          |                                                   |         |         |
|                          |                                                   | ALM SS  |         |
|                          |                                                   | PHR 000 | - III ( |
|                          | System Information                                |         |         |
|                          |                                                   |         |         |
| tem Information          |                                                   |         |         |
| Model Name               | IEN-8648PA                                        |         |         |
| Hostname                 | L2SWITCH_190                                      |         |         |
| Boot Code Version        | V1.4.2.S0                                         |         |         |
| Current Running Firmware | Primary Firmware                                  |         |         |
| Primary Firmware:        |                                                   |         |         |
| Version                  | V1.0.7.50                                         |         |         |
| Built Date               | Wed Nov 8 17:07:57 CST 2023                       |         |         |
| Checksum                 | 94836/28                                          |         |         |
| Secondary Firmware:      |                                                   |         |         |
| Version                  | V1.0.7.S0                                         |         |         |
| Built Date               | Wed Nov 8 17:07:57 CST 2023                       |         |         |
| Checksum                 | 9483bf28                                          |         |         |
| DHCP Client              | Enabled                                           |         |         |
| IP Address               | 192.168.100.190                                   |         |         |
| Subnet Mask              | 255 255 255.0                                     |         |         |
| Default Gateway          | 192.168.100.251                                   |         |         |
| MAC Address              | 00.05.04.08.77.86                                 |         |         |
| Serial Number            | A00000000001                                      |         |         |
| Management VLAN          | 1                                                 |         |         |
| CPU Loading              | 5%                                                |         |         |
| Memory Information       | Total: 513996 KB, Free: 433852 KB, Usage: 15.59 % |         |         |
| Current Time             | 2026.2.6 13 38.0                                  |         |         |

Step 3 Enable LLDP and Lamungan Slave on Volktek switch

- Enable LLDP
- Enable Lamungan Slave
- 3) Select Enable and then click Apply

|             | Lamungan Slave                                |               |
|-------------|-----------------------------------------------|---------------|
|             |                                               |               |
| amungan Sla | ive Settings                                  |               |
| State       | Enable 🗸 (Select Enable to reply Lamungan mas | ter's query.) |
|             |                                               |               |

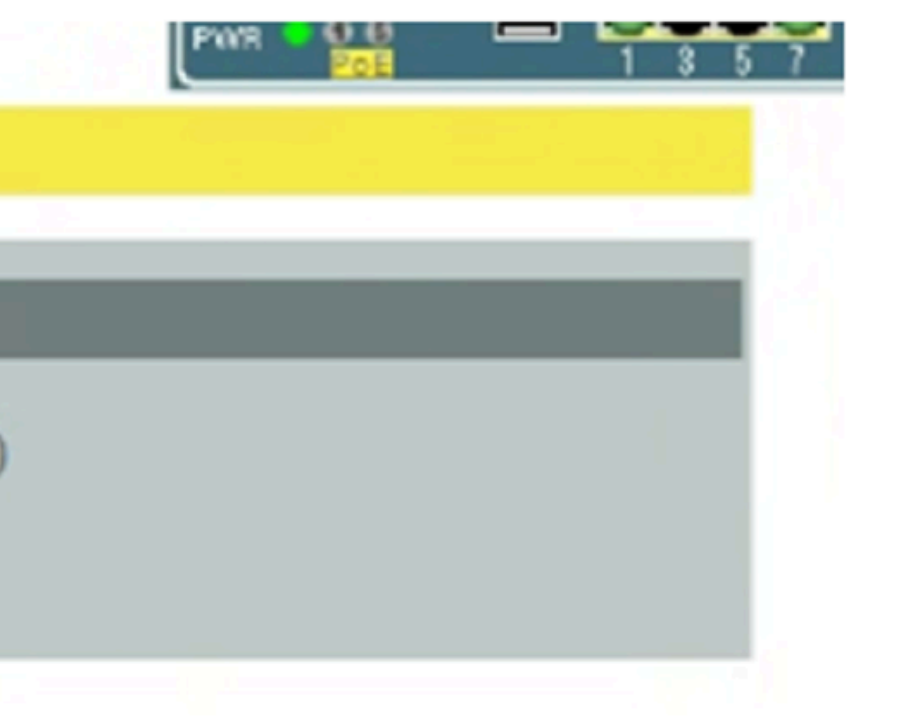

Step 4 First-time activation

- during installation, password is "admin"
- Click power button, wait for green light, then click Launch Browser • When login screen appears, username will be the email entered
- Once successfully logged in, you can start using the system

| ■ INDY - □ ×                                                |                                                             |
|-------------------------------------------------------------|-------------------------------------------------------------|
|                                                             |                                                             |
| Status:Stopped<br>Network Interface:Realtek PCIe GbE Family | Status:Running<br>Network Interface:Realtek PCIe GbE Family |
| Launch Browser                                              | Launch Browser                                              |
| Users Config                                                | Nttp://127.dl.18011                                         |

Step 4 First-time activation

- Click power button, wait for green light, then click Launch Browser
- When login screen appears, username will be the email entered during installation, password is "admin"
- Once successfully logged in, you can start using the system

|                                                         | support@volktek.com     volktek.com |  |
|---------------------------------------------------------|-------------------------------------|--|
| Internance (Enail)<br>Passwoord<br>Renember me<br>LOG M |                                     |  |
| Cupright © 2014 Hiddhai Curp. All rights reserved.      |                                     |  |

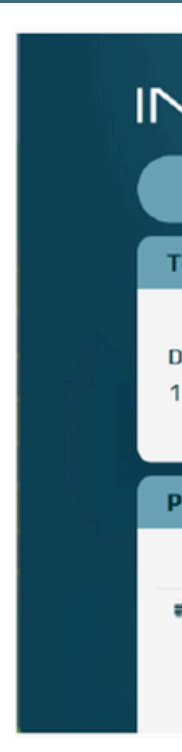

|                               | indy<br>admin.indy@volktek.com |                                                                              |                   | c 🥵 💿 🕹                    |
|-------------------------------|--------------------------------|------------------------------------------------------------------------------|-------------------|----------------------------|
| Devices                       | °o₀ Topology                   |                                                                              | Events            |                            |
| otal                          | Device Statu                   | s                                                                            |                   | Disk Space                 |
| evices Properties<br>4 / 50 O | 0                              | <ul> <li>Normal</li> <li>Alert</li> <li>Critical</li> <li>Offline</li> </ul> | 10<br>0<br>0<br>3 | 18.09 GB free of 118.59 GB |
| inned Devices                 |                                |                                                                              |                   | ¢                          |
| IP Address                    | System Name                    | Status                                                                       | Firmwar           | e Version                  |
| <b>192.168.100.128</b>        | L25WITCH-OAO                   | Normal                                                                       | V1.0.5.5          | 50                         |

Step 5 Start using INDY Basic Once successfully logged in, you can start using the system

#### 

Version: V1.0.S0 Release Date: 2024/05/22

License Type: INDY Pro Email: admin.indy@volktek.com Expiration Date: 2025/10/29 Remaining Days: 365 Days left

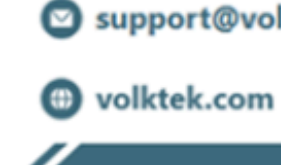

Copyright © 2024 Volktek Corp. All rights reserved.

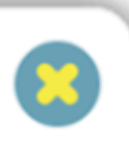

support@volktek.com

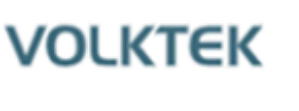

**INDY QUICK INSTALLATION GUIDE Configure SNMP on Volktek switch** • Enable SNMP Configure SNMP trap For Switch Side: Enable SNMP/LLDP/ VOLKTEK System Status **Basic Settings** Lamungan Functions **Advanced Setting** Security Monitor Management Volktek Support Go to Switch GUI and log in.

System Information Model Name 1105-2401202 Hostname \$105-2407208 Boot Code Versio V125.S0 V1.0.1.90 **Firmware Versie** Wed Apr 12 09:52:47 CST 2023 **Built Date DHCP Client** Disabled -----IP Address Subnet Mask 255 255 255 0 Default Gateway 182 1988 2992 1 MAC Address 10030-0414-7475 Serial Number VTRUT BEAUTH Management VLAN CPU Loading 76.94 % Total: 127636 KB, Free: 105056 KB, U Memory info **Current Time** 2024-3-1, 17.7.2 System Uptime 55 days, 5 hours, 23 minutes, 28 sec **DHCPv6** Client Disabled \$400 205 AT \$414 7475 8 IPv6 Local Address **IPv6** Default Galeway IPv6 Global Address Refresh

### Find Management > SNMP

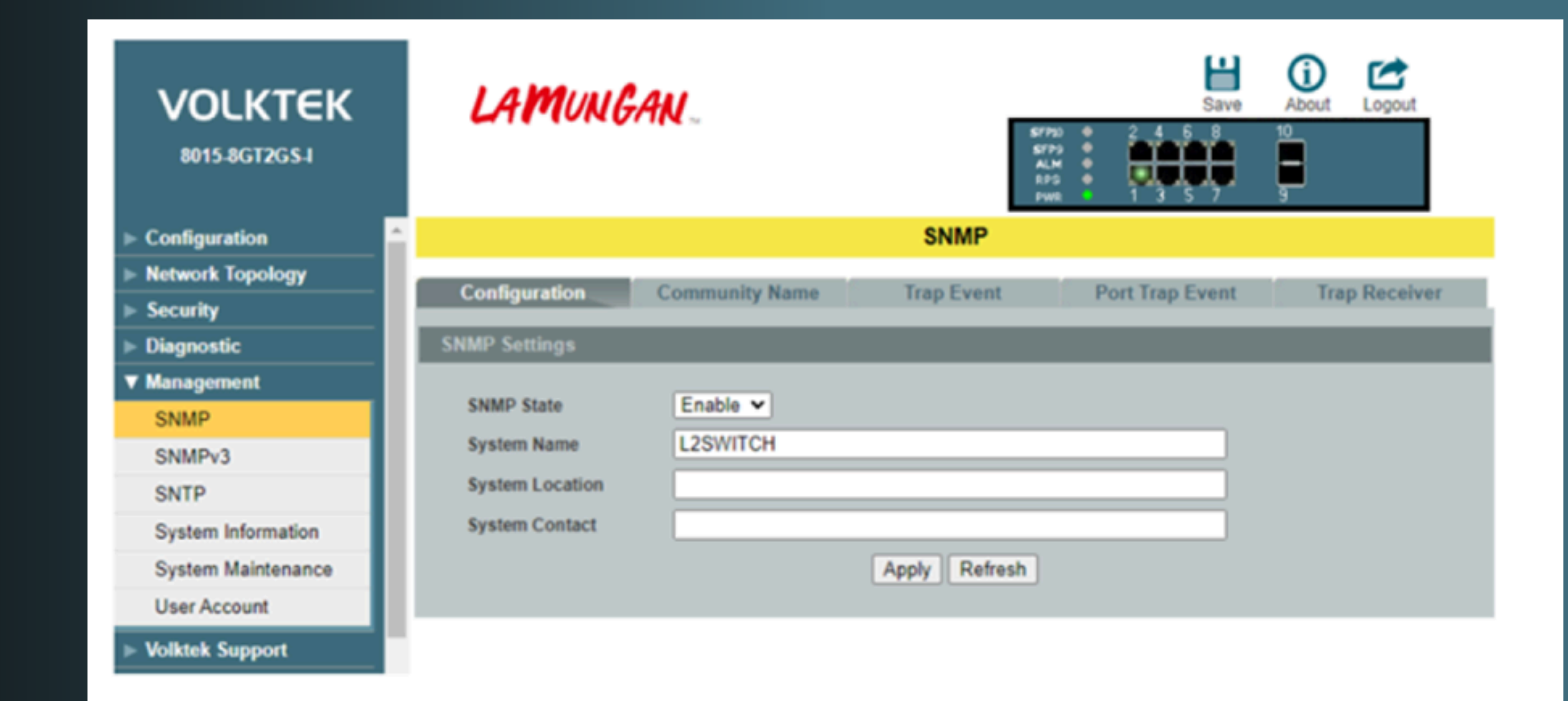

### Select Enable and click Apply in Configuration

| <ul> <li>Configuration</li> <li>Network Topology</li> <li>Security</li> <li>Diagnostic</li> <li>✓ Management</li> <li>SNMP</li> <li>SNMPv3</li> </ul> | Configuration                                                  | Community Name       | SNMP          |                 |               |
|----------------------------------------------------------------------------------------------------|----------------------------------------------------------------|----------------------|---------------|-----------------|---------------|
| <ul> <li>Network Topology</li> <li>Security</li> <li>Diagnostic</li> <li>✓ Management</li> <li>SNMP</li> <li>SNMPv3</li> </ul>                        | Configuration                                                  | Community Name       |               |                 |               |
| ► Diagnostic ▼ Management SNMP SNMPv3                                                                                                    |                                                                |                      | Trap Event    | Port Trap Event | Trap Receiver |
| ▼ Management<br>SNMP<br>SNMPv3                                                                                                    | SNMP Settings                                                  |                      |               |                 |               |
| SNTP<br>System Information<br>System Maintenance<br>User Account                                                                                      | SNMP State<br>System Name<br>System Location<br>System Contact | Enable V<br>L2SWITCH | Apply Refresh |                 |               |

### Click Community Name to Set Community String

| VOLKTEK<br>5100-24GT2GS |                         |                  |           |            | LOGOUT                | SAVE      |        |  |
|-------------------------|-------------------------|------------------|-----------|------------|-----------------------|-----------|--------|--|
| ▶ System Status         | SNMP                    |                  |           |            |                       |           |        |  |
| ► Basic Settings        | CNMD Set                | Commun           | te Name   |            |                       |           |        |  |
| ► Advanced Settings     | SNMP Set                | tings Commun     | ity Name  |            |                       |           |        |  |
| ► Security              | Community Name Settings |                  |           |            |                       |           |        |  |
| ► Monitor               |                         |                  |           |            |                       |           |        |  |
| ▼ Management            | Read-Only Y IPv4 Y      |                  |           |            |                       |           |        |  |
| ✓ SNMP                  | Read-Only V IPv4 V      |                  |           |            |                       |           |        |  |
| SNMP                    | Apply Refresh           |                  |           |            |                       |           |        |  |
| SNMP Trap               |                         |                  |           |            |                       |           |        |  |
| SNMPv3                  | Community               | Name List        | _         | _          |                       |           | _      |  |
| Auto Provision          | No.                     | Community String | Rights    | IP Version | Network ID of Trusted | Number of | Action |  |
| Mail Alarm              | - 1                     | public           | Road Only | IDv/       | 102 168 202 0         | 24        | Delete |  |
| Maintenance             | 1                       | public           | Read-Only | 11- 1-4    | 192.100.202.0         | 24        |        |  |
| Syslog                  |                         |                  |           |            |                       |           |        |  |

### Fill these fields. Then click Apply to save data

|           | SNMP                     |                                             |                               |                               |                       |          |  |  |
|-----------|--------------------------|---------------------------------------------|-------------------------------|-------------------------------|-----------------------|----------|--|--|
| SNMP Set  | tings Commu              | nity Name                                   |                               |                               |                       |          |  |  |
| Community | Name Settings            |                                             |                               |                               |                       |          |  |  |
| Comm      | unity String<br>Re<br>Re | Rights<br>ad/Write ✓<br>ad-Only<br>ad/Write | IP Version<br>IPv4 ✓<br>Apply | Network ID of Trusted Host    | Number of             | Mask Bit |  |  |
| Community | Name List                |                                             |                               |                               |                       |          |  |  |
| No.       | Community String         | Rights                                      | IP Version                    | Network ID of Trusted<br>Host | Number of<br>Mask Bit | Action   |  |  |
| 1         | public                   | Read-Only                                   | IPv4                          | 192.168.202.0                 | 24                    | Delete   |  |  |

Configure SNMP on Volktek switch

- Enable SNMP
- Configure SNMP trap

Set SNMP Trap Receiver

Go to Switch GUI and log in

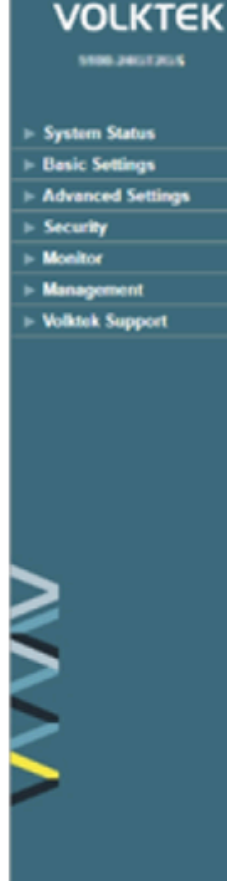

|                      |                                                                                                    | COUDUL SAVE ABOUT                                                                                                    |
|----------------------|----------------------------------------------------------------------------------------------------|----------------------------------------------------------------------------------------------------|
|                      |                                                                                                    | ALM • 1 0 5 7 0 11 10 15 17 10 21 20<br>PAR • 10000 100 100 100 10 17 10 21 20<br>PAR • 24 8 0 10 12 14 16 10 20 22 22 24 |
|                      | System Information                                                                                                    |                                                                                                    |
|                      |                                                                                                    |                                                                                                    |
| m Information        |                                                                                                    |                                                                                                    |
| Model Name           | \$100-2401205                                                                                                    |                                                                                                    |
| Hostname             | \$105.2407205                                                                                                    |                                                                                                    |
| Boot Code Version    | V125S0                                                                                                    |                                                                                                    |
| Firmware Version     | V1.0.1.S0                                                                                                    |                                                                                                    |
| Built Date           | Wed Apr 12 09:52:47 CST 2023                                                                                                    |                                                                                                    |
| DHCP Client          | Disabled                                                                                                    |                                                                                                    |
| IP Address           | NOT 1000 TOD 1000                                                                                                    |                                                                                                    |
| Subnet Mask          | 255 255 255 0                                                                                                    |                                                                                                    |
| Default Gateway      | 192 198 292 1                                                                                                    |                                                                                                    |
| MAC Address          | NO 100 TH TH 74 75                                                                                                    |                                                                                                    |
| Serial Number        | and a second second s |                                                                                                    |
| Management VLAN      | 1                                                                                                    |                                                                                                    |
| CPU Loading          | 76.94 %                                                                                                    |                                                                                                    |
| Memory Information   | Total: 127636 KB, Free: 105056 KB, Usage: 17.69 %                                                                                                    |                                                                                                    |
| Current Time         | 2024-3-1, 17:7:21                                                                                                    |                                                                                                    |
| System Uptime        | 55 days, 5 hours, 23 minutes, 28 seconds                                                                                                    |                                                                                                    |
| DHCPv6 Client        | Disabled                                                                                                    |                                                                                                    |
| IPv6 Local Address   | NOT 205 REN/4 747554                                                                                                    |                                                                                                    |
| IPv6 Default Galeway |                                                                                                    |                                                                                                    |
| IPv6 Global Address  |                                                                                                    |                                                                                                    |
|                      | Refresh                                                                                                    |                                                                                                    |

#### Find Management > SNMP > SNMP Trap.

| KTEK<br>548PA |                       |            |                 |         |           | SAN    |
|---------------|-----------------------|------------|-----------------|---------|-----------|--------|
| tus           |                       |            | SNMP Trap       |         | Pur COO   |        |
| igs           | Two Decembers         | Tree Frank | Deat Yess Frank |         |           |        |
| ttings        | Trap Receiver         | Trap Event | Port Trap Event |         |           |        |
| Television    | rap Receiver Settings |            |                 |         |           |        |
|               | ID Version            | ID Address | Var             | lon     | Community | String |
|               | IDva w                | IP Address | ver             | - HOR   | Community | sung   |
|               | 1-14                  |            |                 | •       | _         |        |
|               |                       | (          | Apply Refresh   |         |           |        |
|               |                       |            |                 |         |           | _      |
|               | ap Receiver List      |            | _               | _       | _         | _      |
|               | No. IP Version        | IP Address | Version         | Communi | ty String | Action |
|               |                       |            |                 |         |           |        |
|               |                       |            |                 |         |           |        |
|               |                       |            |                 |         |           |        |
|               |                       |            |                 |         |           |        |
|               |                       |            |                 |         |           |        |
| nt            |                       |            |                 |         |           |        |
|               |                       |            |                 |         |           |        |
|               |                       |            |                 |         |           |        |
|               |                       |            |                 |         |           |        |

### Set SNMP Trap Receiver data:

| SNMP Trap                |            |              |                |                  |                  |  |  |
|--------------------------|------------|--------------|----------------|------------------|------------------|--|--|
| Trap Receiver Trap Event |            | Trap Event P | ort Trap Event |                  |                  |  |  |
| Trap Receiver Settings   |            |              |                |                  |                  |  |  |
| IP Version               |            | IP Address   | Vers           | ion Comm         | Community String |  |  |
| IPv4 ❤                   |            |              | v1             | ✓                |                  |  |  |
| Apply Refresh            |            |              |                |                  |                  |  |  |
| Trap Receiver List       |            |              |                |                  |                  |  |  |
| No.                      | IP Version | IP Address   | Version        | Community String | Action           |  |  |
| 1                        | IPv4       | 192.168.3.11 | v2c            | public           | Delete           |  |  |
|                          |            |              |                |                  |                  |  |  |

#### MONITOR, MANAGE, AND SECURE INDY NMS FOR INDUSTRIAL OT SUCCESS!

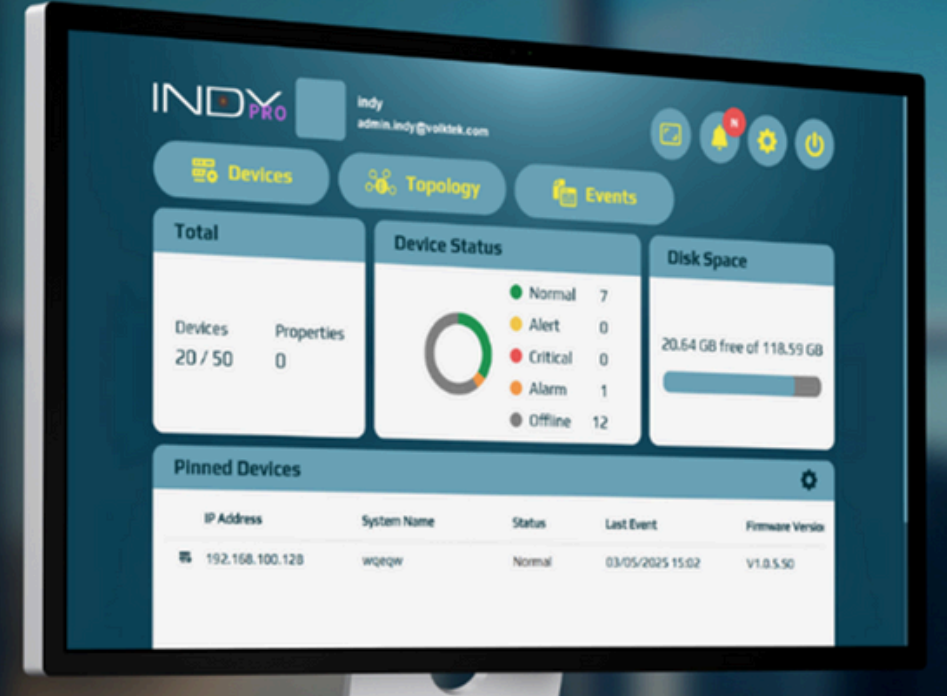

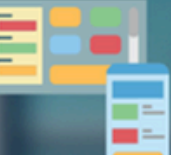

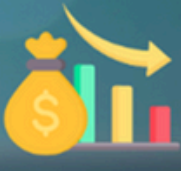

**User Friendly** 

Afforable

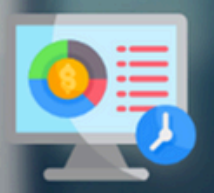

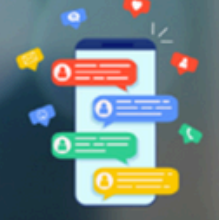

Data visualization

**Event notification** 

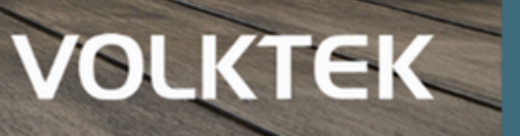

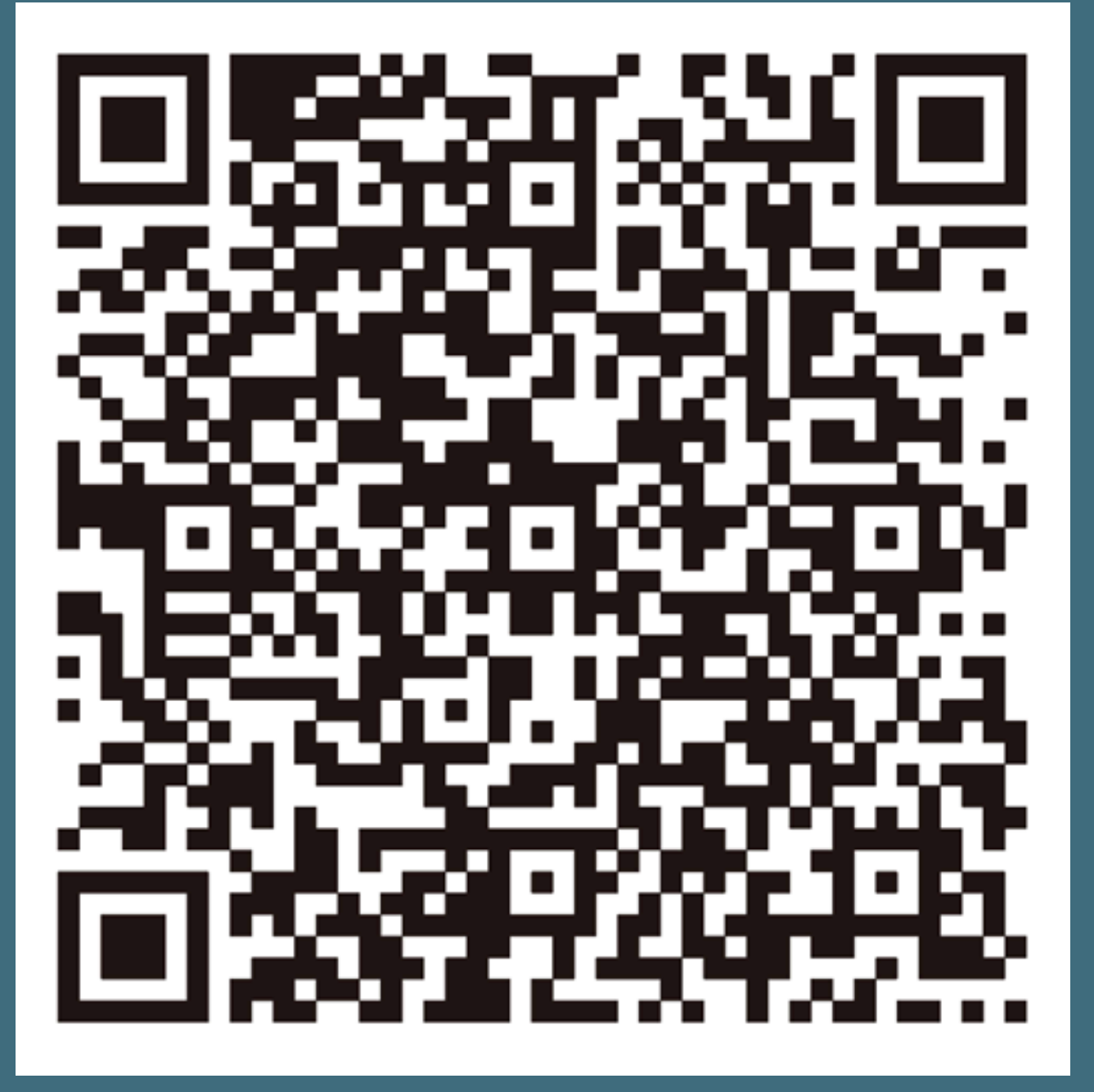